# Canon

# *LBP7100Cn/LBP7110Cw* **Příručka Začínáme**

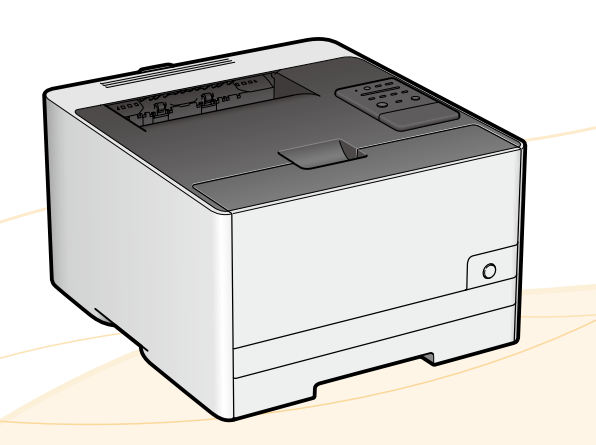

#### Obsah

| Kapitola 1 Důležité bezpečnostní pokyny1                                                             | Kapitola 1 |
|----------------------------------------------------------------------------------------------------|------------|
| Capitola 2 Instalace tiskárny / Instalace ovladače tiskárny4                                         | Kapitola 2 |
| Krok 1 Příprava instalace4<br>Krok 2 Odstranění obalového materiálu z tiskárny a přenesení           |            |
| tiskárny na místo instalace<br>Krok 3 Připojení napájecího kabelu6                                   |            |
| Krok 4 Vkládání papíru6<br>Krok 5 Určete nastavení připojení tiskárny a instalujte ovladač tiskárny7 |            |
| Krok 6 Zadejte nastavení papíru a zkontrolujte funkčnost tiskárny                                    | Kanitala 2 |
| Okno stavu tiskárny                                                                                  |            |
| Výměna tonerové kazety<br>Uvíznutí papíru11                                                          |            |

#### DŮLEŽITÉ:

Před spuštěním zařízení si přečtěte tuto příručku. Po přečtení příručku uložte na bezpečném místě, abyste ji měli v budoucnu k dispozici.

# Kapitola 1 Důležité bezpečnostní pokyny

Před zahájením provozu tiskárny si pečlivě přečtěte tyto "Důležité bezpečnostní pokyny".

Všechny tyto pokyny jsou určeny k tomu, aby se zabránilo zranění uživatele nebo jiných osob, případně poškození majetku. Tyto pokyny proto vždy dodržujte.

Rovněž neprovádějte žádné postupy, které nejsou výslovně uvedeny v příručce, protože to může vést k neočekávaným nehodám nebo zraněním. Nesprávný provoz nebo používání tohoto přístroje může vést ke zranění nebo poškození vyžadujícímu rozsáhlé opravy, které nemusí být pokryty omezenou zárukou.

# Symboly Uvádí varování týkající se operací, které by mohly vést k úmrtí nebo zranění osob, pokud by nebyly správně provedeny. Abyste používali zařízení bezpečně, vždy věnujte pozornost těmto varováním. Uvádí upozornění týkající se operací, které by mohly vést k poranění osob, pokud by nebyly správně provedeny. Abyste používali zařízení bezpečně, vždy věnujte pozornost těmto upozorněním.

#### Instalace

#### 🛕 VAROVÁNÍ

- Tiskárnu neumisťujte v blízkosti alkoholu, ředidel nebo jiných hořlavých látek. Pokud elektrické součásti tiskárny přijdou do styku s hořlavými látkami, může dojít k požáru nebo úrazu elektrickým proudem.
- · Na tiskárnu neumisťujte následující předměty:
  - Řetízky a další kovové předměty
  - Misky, vázy, květináče a další nádoby naplněné vodou nebo kapalinami

Pokud součásti uvnitř přístroje, které jsou pod vysokým napětím, přijdou do styku s těmito předměty, může dojít k požáru nebo úrazu elektrickým proudem.

Pokud tyto předměty spadnou nebo se vylijí do tiskárny, okamžitě VYPNĚTE hlavní vypínač (1) a odpojte kabely rozhraní, pokud jsou připojeny (2). Poté odpojte zástrčku ze zásuvky střídavého proudu (3) a obraťte se na místního autorizovaného zástupce společnosti Canon.

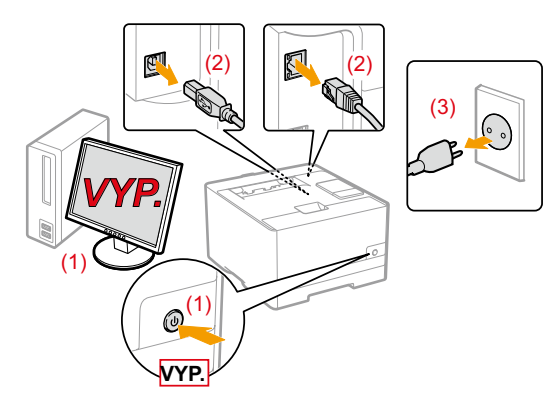

#### L UPOZORNĚNÍ

- Neinstalujte tiskárnu na následující místa, například na nestabilní plochy nebo skloněnou podlahu, nebo na místa vystavená působení nadměrných vibrací, protože to může způsobit pád tiskárny nebo její převržení a v důsledku toho zranění osob.
- Ventilační otvory zajišťují odvětrávání částí uvnitř tiskárny. Nikdy neumísťujte tiskárnu na měkký povrch, například na lůžko, pohovku nebo rohož. Zablokování otvorů může způsobit přehřívání tiskárny a v důsledku toho požár.
- Neinstalujte tiskárnu na následující místa, protože by mohlo dojít ke vzniku požáru nebo úrazu elektrickým proudem:
  - Vlhké nebo prašné místo
  - Místo vystavené působení kouře nebo páry, například v blízkosti kuchyňských zařízení nebo zvlhčovačů
  - Místo vystavené působení deště nebo sněhu
  - Místo v blízkosti vodovodního kohoutku nebo zdroje vody
  - Místo vystavené přímému působení slunečního záření
  - Místo vystavené působení vysokých teplot
  - Místo v blízkosti otevřeného ohně
- Při instalaci tiskárny ji opatrně spusťte na místo instalace tak, abyste si neskřípli ruce mezi tiskárnou a podlahou nebo mezi tiskárnou a dalším zařízením, protože by mohlo dojít k poranění.
- Pokud připojujete kabel rozhraní, připojte jej správně podle následujících pokynů v elektronické příručce. Není-li kabel rozhraní správně připojen, může to vést k nesprávnému fungování tiskárny nebo úrazu elektrickým proudem. (Viz Elektronická příručka ))
- Při přesunu tiskárnu správně uchopte podle pokynů v elektronické příručce. V opačném případě byste mohli tiskárnu upustit a zranit se. (Viz Elektronická příručka a))

#### Napájení

#### 🛕 VAROVÁNÍ

- Nepoškozujte nebo neupravujte napájecí kabel. Neumisťujte na napájecí kabel těžké předměty, nenatahujte jej ani nadměrně neohýbejte.
   Mohlo by dojít k poškození vodičů a následnému požáru nebo úrazu elektrickým proudem.
- Napájecí kabel uchovávejte v bezpečné vzdálenosti od zdrojů tepla. V opačném případě by mohlo dojít k rozpuštění ochranného obalu napájecího kabelu a následnému požáru nebo úrazu elektrickým proudem.
- Napájecí kabel by neměl být napnutý, protože to může vést k uvolnění připojení a být příčinou přehřívání, v jehož důsledku vznikne požár.
- Pokud budete na napájecí kabel šlapat, připevníte jej sešívacími sponami nebo na něj umístíte těžké předměty, může dojít k jeho poškození. Budete-li i nadále používat poškozený napájecí kabel, může dojít k nehodě, například vzniku požáru nebo úrazu elektrickým proudem.
- Nepřipojujte ani neodpojujte napájecí kabel mokrýma rukama, protože to může způsobit úraz elektrickým proudem.
- Nepřipojujte napájecí kabel do rozdvojovací zásuvky, protože může dojít ke vzniku požáru nebo úrazu elektrickým proudem.
- Nespojujte napájecí kabel do svazku, protože může dojít k požáru nebo úrazu elektrickým proudem.
- Zástrčku zasuňte do zásuvky střídavého proudu až nadoraz. V opačném případě by mohlo dojít k požáru nebo úrazu elektrickým proudem.

- Pokud je připojovací část napájecího kabelu vystavena nadměrnému zatížení, může dojít k poškození kabelu či odpojení drátů uvnitř zařízení. Výsledkem může být vznik požáru. Předcházejte následujícím situacím:
  - Časté odpojování a připojování napájecího kabelu.
  - Zakopávání za napájecí kabel.
  - Napájecí kabel je ohnutý v místě připojení a na síťovou zásuvku nebo místo připojení je vyvíjen neustálý tlak.
- Vystavení napájecího konektoru nárazu.
- Nepoužívejte jiný napájecí kabel, než který je s přístrojem dodán, protože by mohlo dojít k požáru nebo úrazu elektrickým proudem.
- Jako obecné pravidlo dodržujte, že se nesmějí používat prodlužovací kabely. Používání prodlužovacích kabelů by mohlo způsobit vznik požáru nebo zásah elektrickým proudem.

#### 🛕 UPOZORNĚNÍ

- Nepoužívejte napájecí napětí jiné, než které je zde uvedeno, protože by mohlo dojít k požáru nebo úrazu elektrickým proudem.
- Při odpojování napájecího kabelu ze zásuvky jej vždy uchopte za zástrčku. Netahejte za prodlužovací kabel, protože by mohlo dojít k obnažení drátu jádra napájecího kabelu nebo poškození izolace. Je-li napájecí kabel poškozený, může dojít k probíjení a následnému požáru nebo úrazu elektrickým proudem.
- Okolo zástrčky zajistěte dostatek prostoru, aby ji bylo možné snadno odpojit. Pokud v okolí síťové zástrčky umístíte objekty, nebude možné zástrčku v případě nouze odpojit.

#### Manipulace

#### 🛕 VAROVÁNÍ

- Tiskárnu nerozebírejte ani neupravujte. Uvnitř tiskárny se nacházejí komponenty zahřáté na vysoké teploty a pod vysokým napětím. Mohlo by dojít k požáru nebo úrazu elektrickým proudem.
- Elektrická zařízení mohou být nebezpečná, pokud se nepoužívají správně. Zabraňte dětem, aby se dotýkaly napájecího kabelu, kabelů, vnitřních mechanismů nebo elektrických součástí.
- Vydává-li tiskárna zvláštní zvuky, vychází-li z ní kouř, teplo nebo neobvyklý zápach, okamžitě VYPNĚTE hlavní vypínač a odpojte kabely rozhraní, jsou-li připojeny. Poté odpojte zástrčku ze zásuvky střídavého proudu a obraťte se na místního autorizovaného zástupce společnosti Canon. Budete-li dále pokračovat v používání tiskárny, může dojít k požáru nebo úrazu elektrickým proudem.
- Nepoužívejte v blízkosti tiskárny hořlavé spreje. Pokud elektrické součásti tiskárny přijdou do styku s hořlavými látkami, může dojít k požáru nebo úrazu elektrickým proudem.
- Před přesouváním tiskárny vždy VYPNĚTE hlavní vypínač napájení a odpojte síťovou zástrčku a kabely rozhraní. Pokud tak neučiníte, můžete poškodit kabely nebo vodiče, což by mohlo způsobit požár nebo úraz elektrickým proudem.
- Po přesunutí zařízení ověřte, zda jsou zástrčka napájecího kabelu nebo napájecí konektor správně zapojeny. V opačném případě může dojít k přehřátí a požáru.
- Do tiskárny se nesmí dostat sponky na papír, sešívací spony ani jiné kovové předměty. Do přístroje se rovněž nesmí dostat voda a jiné tekutiny nebo hořlavé látky (alkohol, benzín, ředidlo barev, atd.). Pokud součásti uvnitř přístroje, které jsou pod vysokým napětím, přijdou do styku s těmito předměty, může dojít k požáru nebo úrazu elektrickým proudem. Pokud tyto předměty spadnou nebo se vylijí do tiskárny, okamžitě VYPNĚTE hlavní vypínač a odpojte kabely rozhraní, pokud jsou připojeny. Poté odpojte zástrčku ze zásuvky střídavého proudu a obraťte se na místního autorizovaného zástupce společnosti Canon.
- Pokud zapojujete nebo odpojujete kabel USB, když je napájecí kabel zapojen v zásuvce střídavého proudu, nedotýkejte se kovových částí konektoru – mohlo by dojít k úrazu elektrickým proudem.

#### L UPOZORNĚNÍ

- Na tiskárnu neumisťujte těžké předměty. Předmět nebo tiskárna mohou spadnout a zranit vás.
- Pokud tiskárnu delší dobu nepoužíváte, například přes noc, VYPNĚTE hlavní vypínač síťového napájení. Pokud tiskárnu nebudete delší dobu používat, například několik dní, VYPNĚTE ji a odpojte síťovou zástrčku.

- Při otevírání a zavírání krytů a instalaci nebo vyjímání zásuvek postupujte jemně a opatrně. Dejte pozor, abyste si nezranili prsty.
- Držte ruce a oblečení stranou od válce ve výstupní části. I v případě, že tiskárna netiskne, může náhlý pohyb válce zachytit ruce nebo oděv a způsobit tak zranění.
- Při tisku a bezprostředně po něm je výstupní otvor horký. Nedotýkejte se oblasti v okolí výstupního otvoru, protože byste se mohli popálit.

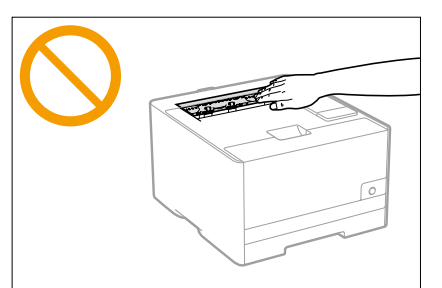

- Bezprostředně po vytištění může být papír horký. Při vyjímání papíru a jeho srovnávání, zejména po nepřetržitém tisku, postupujte opatrně. Mohli byste se popálit.
- Laserový paprsek použitý v tiskárně může být pro lidské tělo škodlivý. Laserový paprsek je v jednotce skeneru odstíněn krytem, takže nehrozí nebezpečí, že by během normálního používání laserový paprsek pronikal ven. Pročtěte si následující poznámky a bezpečnostní pokyny.
- Nikdy neotevírejte jiné kryty, než je uvedeno v této příručce.
- Nesnímejte štítek s upozorněním, který je upevněn na krytu jednotky laserového skeneru.

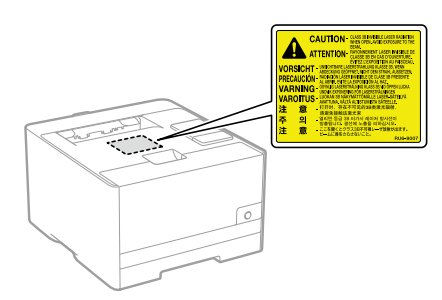

 Pokud by laserový paprsek zasáhl vaše oči, mohlo by dojít k poškození zraku.

#### Údržba a kontroly

#### 🛕 VAROVÁNÍ

- Při čištění tiskárny VYPNĚTE tiskárnu a počítač, odpojte kabely rozhraní a poté síťovou zástrčku. V opačném případě by mohlo dojít k požáru nebo úrazu elektrickým proudem.
- Síťovou zástrčku pravidelně odpojujte od zásuvky elektrické sítě a vyčistěte oblast v okolí hlavní části kovových kolíků síťové zástrčky a síťové zásuvky suchým hadříkem, abyste odstranili veškerý prach a nečistoty. Ve vlhkém, prašném nebo zakouřeném prostředí se okolo zástrčky může hromadit prach a v případě zvlhnutí může způsobit zkrat a následný požár.
- Tiskárnu čistěte dobře vyždímaným hadříkem navlhčeným vodou nebo vodou s přídavkem jemného mycího prostředku. Nepoužívejte alkohol, benzen, ředidla nebo jiné hořlavé látky. Pokud elektrické součásti tiskárny přijdou do styku s hořlavými látkami, může dojít k požáru nebo úrazu elektrickým proudem.
- Některé části uvnitř tiskárny jsou pod vysokým napětím. Při odstraňování uvíznutého papíru nebo při kontrole vnitřní části tiskárny dbejte na to, aby nedošlo ke kontaktu řetízků, náramků nebo jiných kovových předmětů s vnitřními částmi tiskárny. Mohlo by dojít k popálení nebo úrazu elektrickým proudem.
- Nelikvidujte použité tonerové kazety v otevřeném ohni. Mohlo by to způsobit vzplanutí zbytku toneru uvnitř kazet a v důsledku toho popáleniny nebo požár.
- Pokud toner náhodně vylijete nebo vysypete, opatrně shromážděte částečky toneru dohromady nebo je utřete měkkým navlhčeným hadříkem způsobem, který zabraňuje vdechnutí.

K úklidu vylitého toneru nikdy nepoužívejte vysavač, který není vybaven chrániči proti výbuchu prachu. Mohlo by dojít k poškození vysavače nebo výbuchu prachu v důsledku statického výboje.

- Po vyčištění zařízení ověřte, zda jsou zástrčka napájecího kabelu nebo napájecí konektor správně zapojeny. V opačném případě může dojít k přehřátí a požáru.
- Pravidelně kontrolujte napájecí kabel a zástrčku. Následující stavy mohou vést ke vzniku požáru, proto se obraťte na místního autorizovaného prodejce společnosti Canon nebo na linku podpory Canon.
  - Na napájecím kabelu jsou známky ohoření.
- Hrot na napájecím kabelu je poškozený nebo zlomený.
- Při ohýbání napájecího kabelu dojde k vypnutí nebo zapnutí napájení.
- Povrch napájecího kabelu je poškozený, popraskaný nebo promáčknutý.
- Část napájecího kabelu se přehřívá.
- Pravidelně prověřujte, zda v následujících případech nejsou používány napájecí kabel a jeho zástrčka. V opačném případě by mohlo dojít k požáru nebo úrazu elektrickým proudem.
- Konektor napájení je uvolněný.
- Na napájecí kabel je vyvíjen tlak těžkým předmětem nebo svorkami, jimiž je připevněn.
- Zástrčka napájení je uvolněná.
- Napájecí kabel je zamotán ve svazku.
- Část napájecího kabelu je vložená v uličce.
- Napájecí kabel je umístěn před tepelným zdrojem.

#### Údržba a kontroly

#### L UPOZORNĚNÍ

 Nikdy se nepokoušejte tiskárnu opravovat sami, kromě případů vysvětlených v této příručce. Uvnitř tiskárny nejsou žádné součásti, které by uživatelé mohli sami opravit. Nastavujte pouze ty ovládací prvky, které jsou uvedeny v provozních pokynech. Nesprávné nastavení může vést ke zranění nebo poškození vyžadujícímu rozsáhlé opravy, které nemusí být pokryty omezenou zárukou.

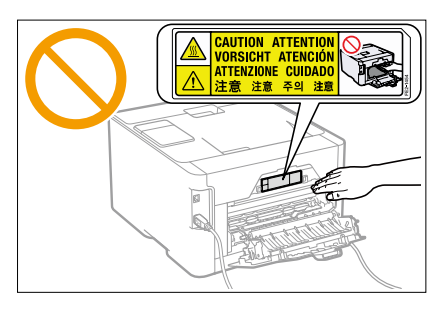

- Fixační jednotka a její okolí se během používání zahřívají. Při vyjímání uvíznutého papíru nebo při kontrole vnitřních částí tiskárny se nedotýkejte fixační jednotky a jejího okolí. Mohlo by dojít k popálení.
- Při odstraňování uvíznutého papíru nebo kontrole vnitřku přístroje se po delší dobu nevystavujte teplu vycházejícímu z fixační jednotky a jejího okolí. V opačném případě byste se mohli popálit nízkou teplotou, i když jste se fixační jednotky a jejího okolí nedotkli přímo.

- Pokud dojde k uvíznutí papíru, vyjměte jej podle pokynů v zobrazené zprávě tak, aby uvnitř zařízení nezůstala žádná jeho část. Ruce silou nevkládejte do jiných částí, než těch, které jsou uvedeny na obrazovce. V opačném případě může dojít ke vzniku popálenin nebo zranění.
- Při odstraňování uvíznutého papíru nebo výměně tonerové kazety dbejte, abyste se nepotřísnili tonerem. Pokud se toner dostane na ruce nebo oděv, ihned zasažené místo omyjte studenou vodou. Při omytí teplou vodou toner ztuhne a skvrny už nebude možné odstranit.
- Při odstraňování uvíznutého papíru dbejte, aby se toner nerozptýlil po papíru. Toner by se vám mohl dostat do očí nebo do úst. Pokud se vám toner dostane do očí či úst, okamžitě postižená místa omyjte studenou vodou a vyhledejte lékařskou pomoc.
- Při vkládání papíru nebo odstraňování uvíznutého papíru dbejte na to, abyste si o hrany papíru nepořezali prsty.
- Spotřebovanou tonerovou kazety vyjímejte ze zásuvky opatrně, aby se toner nerozptýlil a nedostal se vám do očí či úst. Pokud se vám toner dostane do očí či úst, okamžitě postižená místa omyjte studenou vodou a vyhledejte lékařskou pomoc.
- Tonerovou kazetu nerozebírejte. Toner by se mohl rozptýlit a dostat se vám do očí nebo do úst. Pokud se vám toner dostane do očí či úst, okamžitě postižená místa omyjte studenou vodou a vyhledejte lékařskou pomoc.
- Pokud toner prosákne z tonerové kazety, dbejte na to, abyste jej nevdechli a aby se nedostal do kontaktu s pokožkou. Pokud se toner dostane do kontaktu s pokožkou, omyjte ji mýdlem. Pokud je kůže podrážděná nebo toner vdechnete, neprodleně vyhledejte lékařskou pomoc.

#### Spotřební materiál

#### **A** VAROVÁNÍ

- Nelikvidujte použité tonerové kazety v otevřeném ohni. Mohlo by dojít ke vzplanutí toneru a v důsledku toho k popáleninám nebo vzniku požáru.
- Neskladujte tonerové kazety nebo papír v místech, která jsou vystavena působení otevřeného ohně. Mohlo by to způsobit vzplanutí toneru či papíru a v důsledku toho popáleniny nebo požár.
- Při likvidaci tonerové kazety ji vložte do poskytnutého obalu, aby se toner nerozsypal, pak zlikvidujte tonerovou kazetu podle místních předpisů.

 Pokud toner náhodně vylijete nebo vysypete, opatrně shromážděte částečky toneru dohromady nebo je utřete měkkým navlhčeným hadříkem způsobem, který zabraňuje vdechnutí.
 K úklidu vylitého toneru nikdy nepoužívejte vysavač, který není vybaven chrániči proti výbuchu prachu. Mohlo by dojít k poškození vysavače nebo výbuchu prachu v důsledku statického výboje.

#### L UPOZORNĚNÍ

- Udržujte tonerové kazety a další spotřební materiál mimo dosah malých dětí. Pokud dojde k vdechnutí toneru nebo jiných součástí, ihned vyhledejte lékařskou pomoc.
- Tonerovou kazetu nerozebírejte. Toner by se mohl rozptýlit a dostat se vám do očí nebo do úst. Pokud se vám toner dostane do očí či úst, okamžitě postižená místa omyjte studenou vodou a vyhledejte lékařskou pomoc.
- Pokud toner prosákne z tonerové kazety, dbejte na to, abyste jej nevdechli a aby se nedostal do kontaktu s pokožkou. Pokud se toner dostane do kontaktu s pokožkou, omyjte ji mýdlem. Pokud je kůže podrážděná nebo toner vdechnete, neprodleně vyhledejte lékařskou pomoc.
- Pokud lepicí pásku odtrháváte silou nebo pokud se páska uprostřed zarazí, může dojít k vylití toneru. Pokud se vám toner dostane do očí nebo do úst, vypláchněte je ihned studenou vodou a vyhledejte okamžitě lékařskou pomoc.

# Kapitola 2 Instalace tiskárny / Instalace ovladače tiskárny

## Krok Příprava instalace

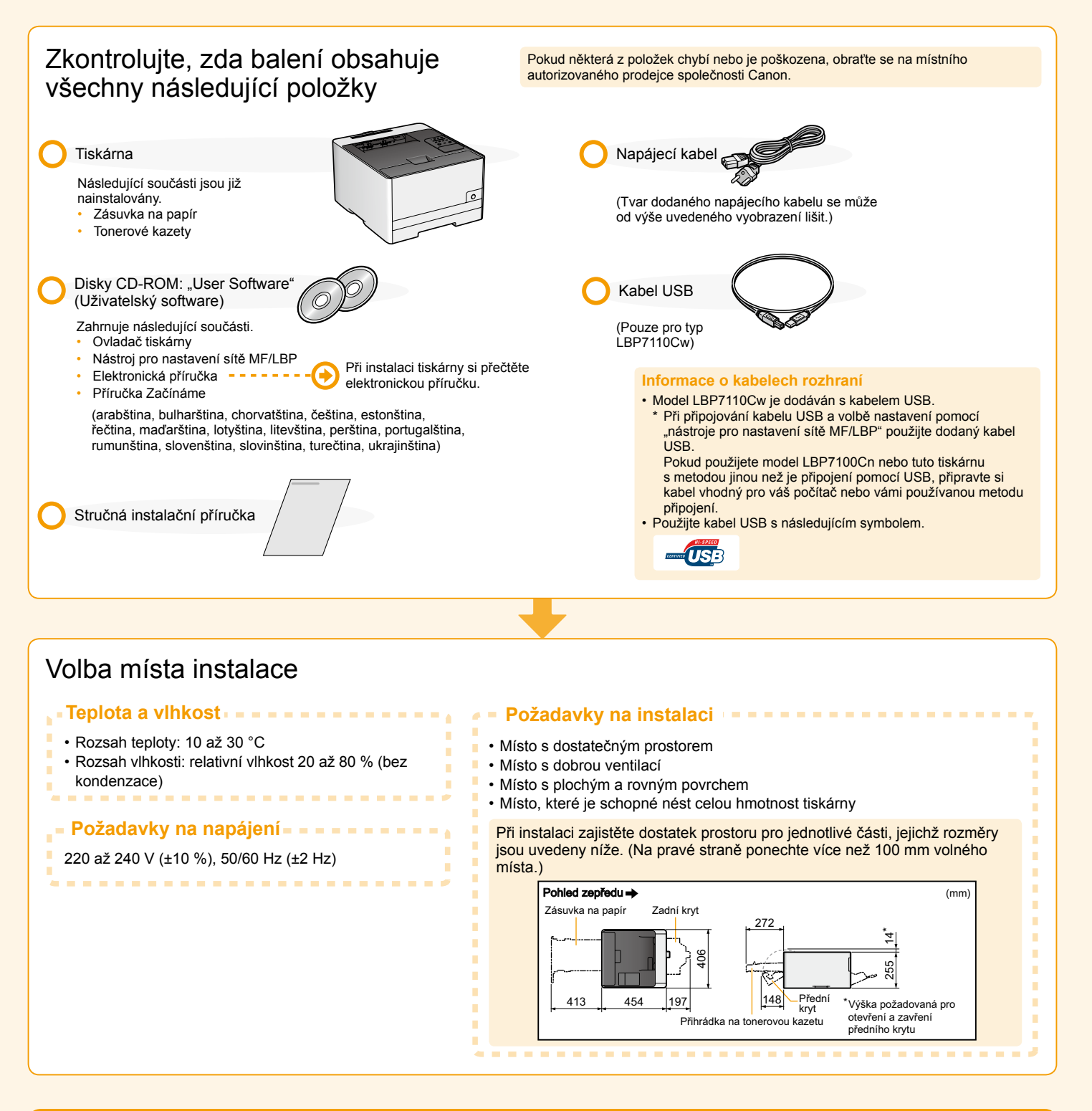

#### Odstraňte všechny pásky.

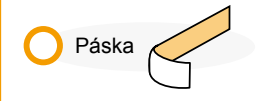

Při provádění následujícího postupu z tiskárny odstraňte všechny oranžové pásky. Tvar či umístění obalového materiálu se může změnit, nebo může být materiál přidán či odstraněn bez předchozího upozornění.

# Krok Odstranění obalového materiálu z tiskárny a přenesení tiskárny na místo instalace

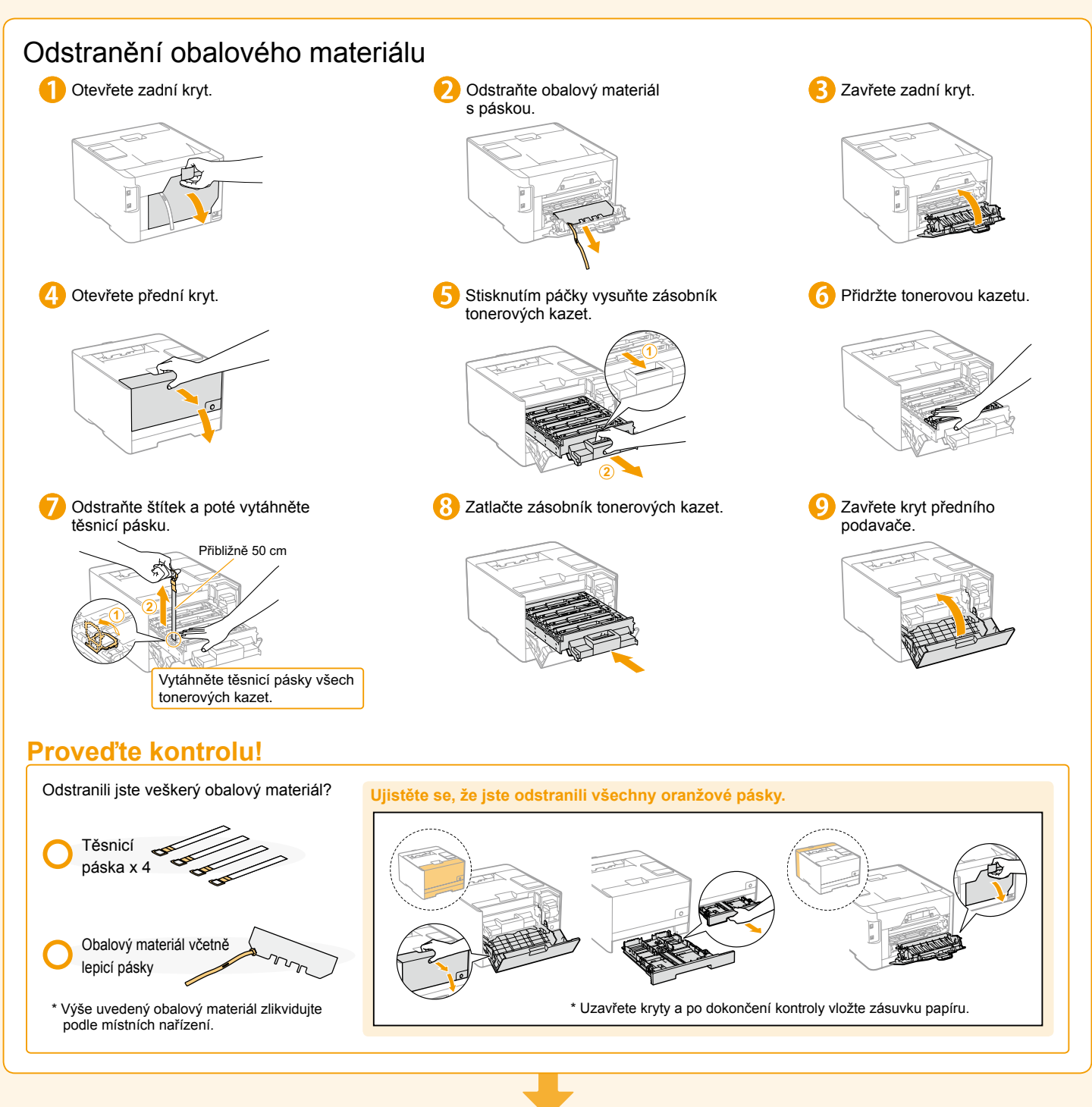

#### Přenesení tiskárny na místo instalace

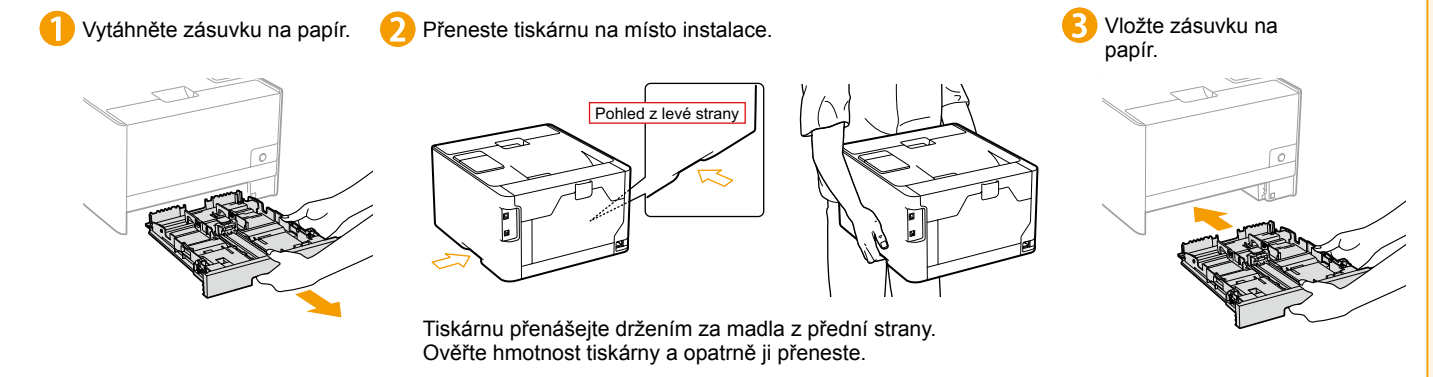

## Krok Připojení napájecího kabelu

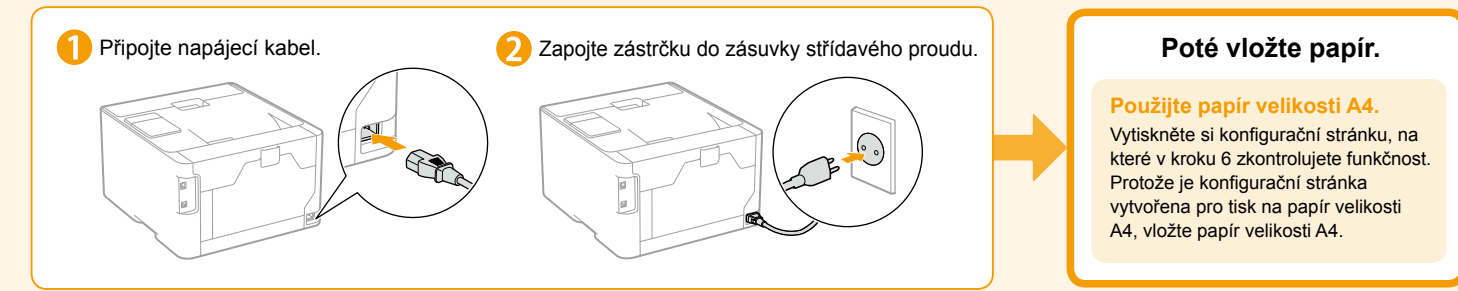

## Krok 🕘 Vkládání papíru

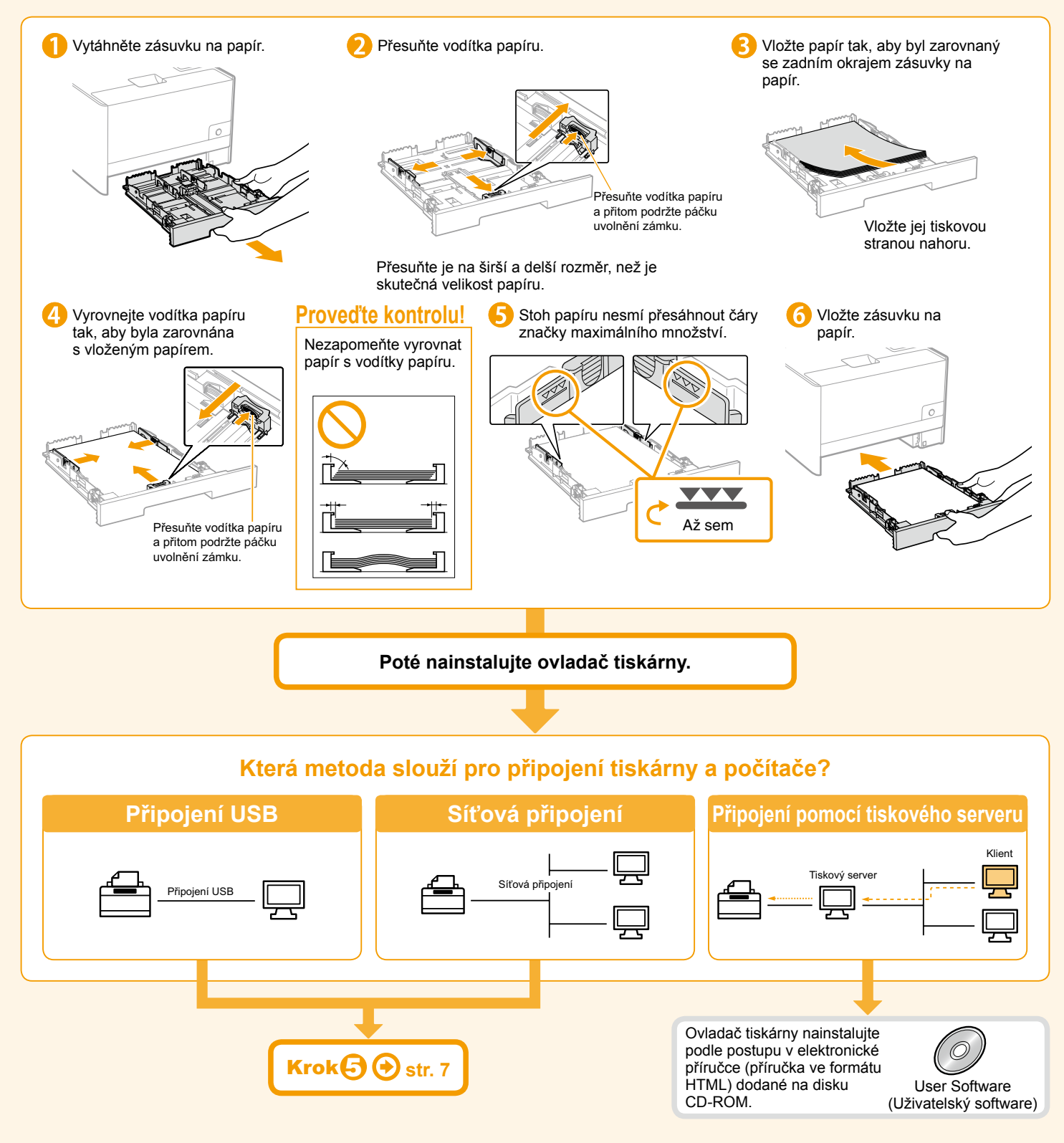

# Krok Určete nastavení připojení tiskárny a instalujte ovladač tiskárny

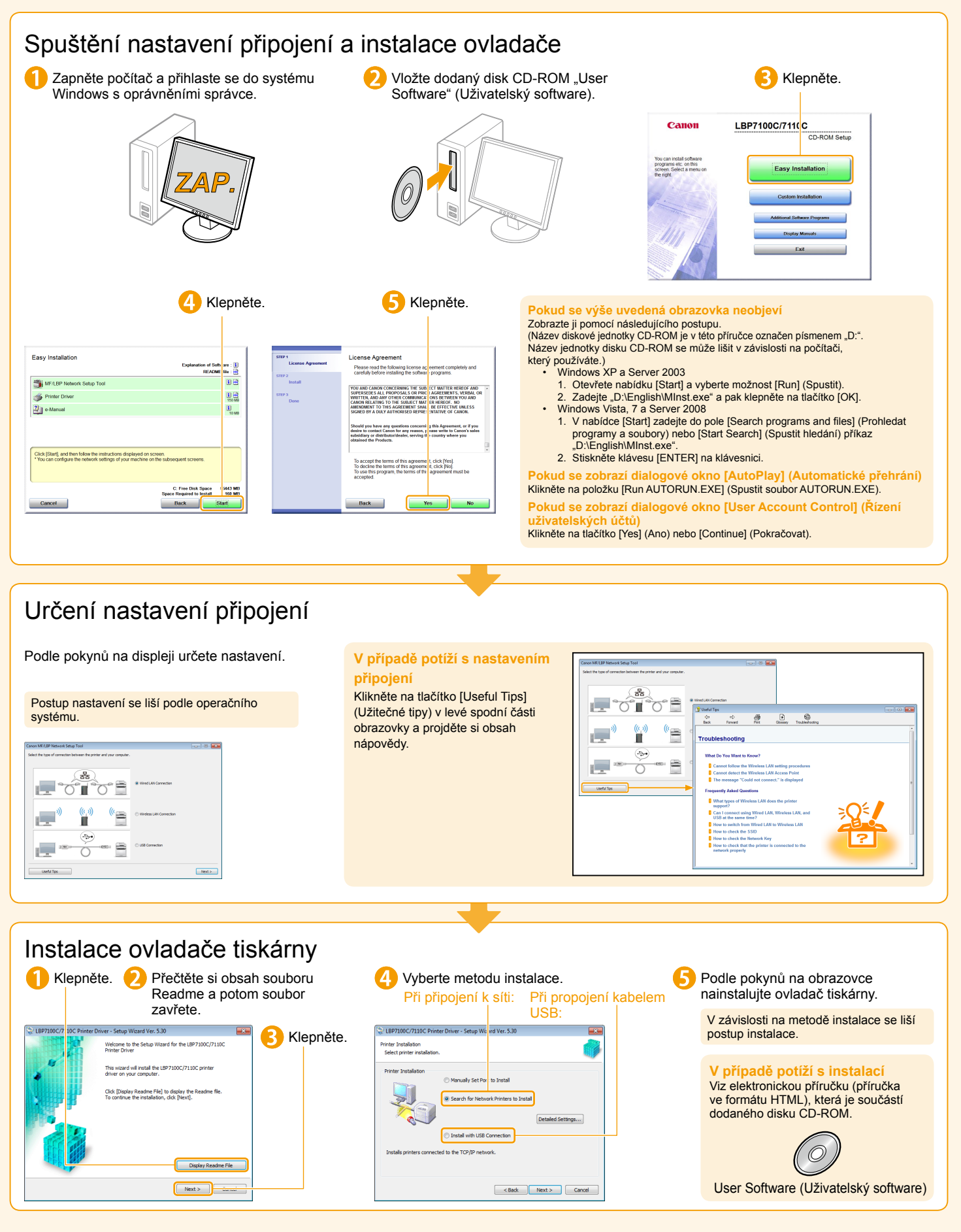

| Kontrola výsledků instalace                                                                                                    |                                                                                                    |                                                                                                    |  |  |  |
|----------------------------------------------------------------------------------------------------|----------------------------------------------------------------------------------------------------|----------------------------------------------------------------------------------------------------|--|--|--|
| Ověřte, že se zobrazí                                                                                                    | Označte zaškrtávací     Odličko.     Exit CD-ROM Setur     Ceretari Conputer Nov (Recommended)     Restart | Po dokončení instalace<br>Na ploše se vytvoří zástupce [LBP7100C<br>7110C e-Manual] (Elektronická příručka<br>LBP7100C 7110C), což vám umožní kdykoliv<br>si elektronickou příručku (příručka ve formátu<br>HTML) prohlížet. Další informace o použití<br>tiskárny nebo o řešení potlží najdete<br>v elektronické příručce.<br>LBP7100C<br>7110C<br>e-Manual |  |  |  |
| Pokud se zobrazí [X]<br>Viz část "Odstraňování problémů" v elektronické příručce (příručka ve formátu HTML), která je součástí dodaného disku CD-ROM. |                                                                                                    |                                                                                                    |  |  |  |

# Krok Constant States Konstant Konstant

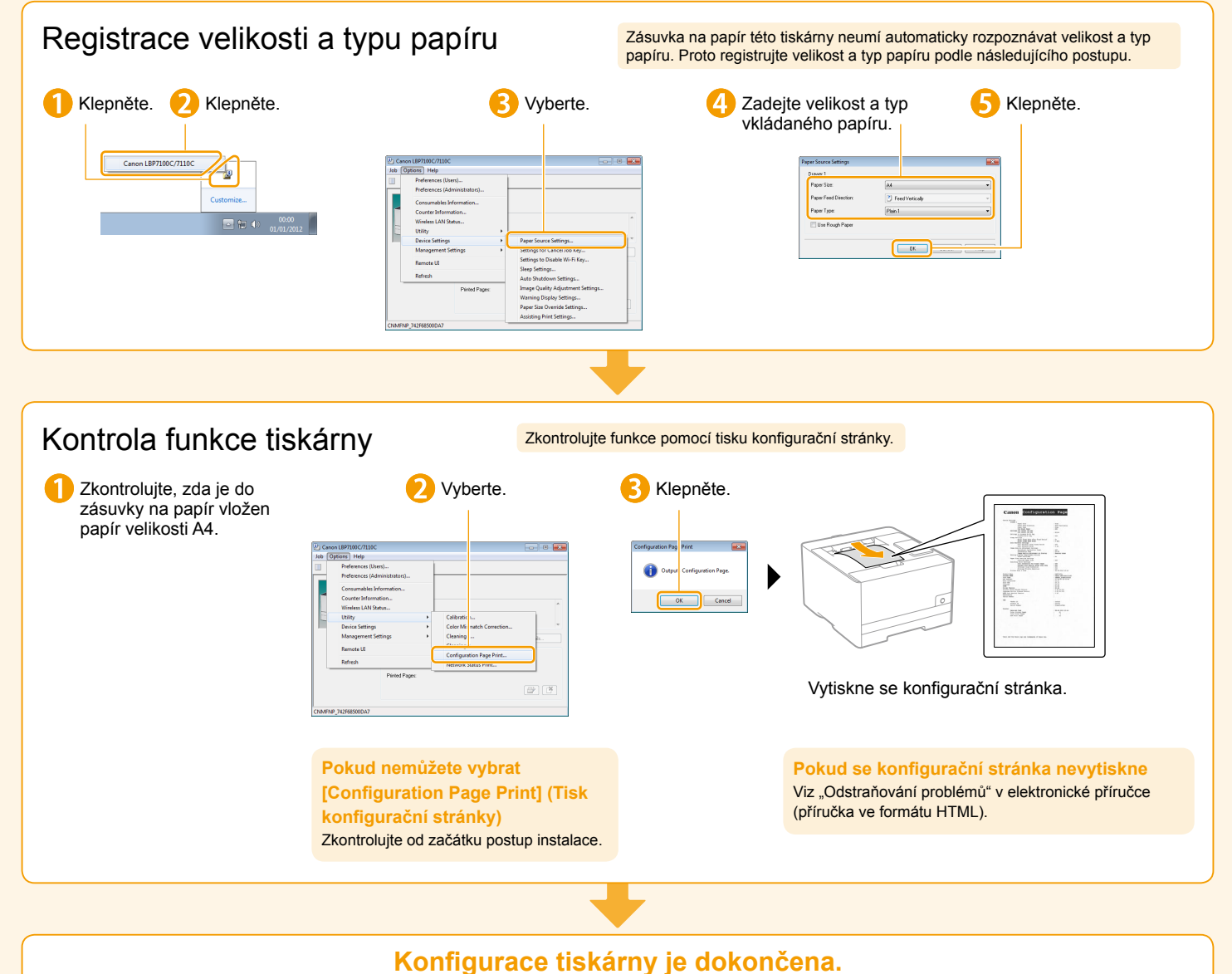

Pokud dokončíte postup až sem, můžete nyní tiskárnu používat.

# Kapitola 3 Každodenní provoz

### Okno stavu tiskárny

Na obrazovce počítače můžete zkontrolovat stav tiskárny nebo provést nastavení.

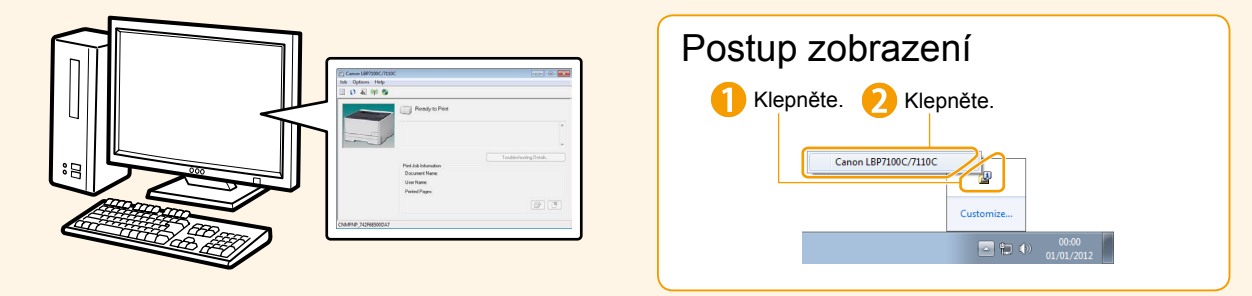

## Výměna tonerové kazety

Když jsou tonerové kazety téměř na konci své životnosti, v okně stavu tiskárny se zobrazí zpráva. Postupujte podle pokynů ve zprávě.

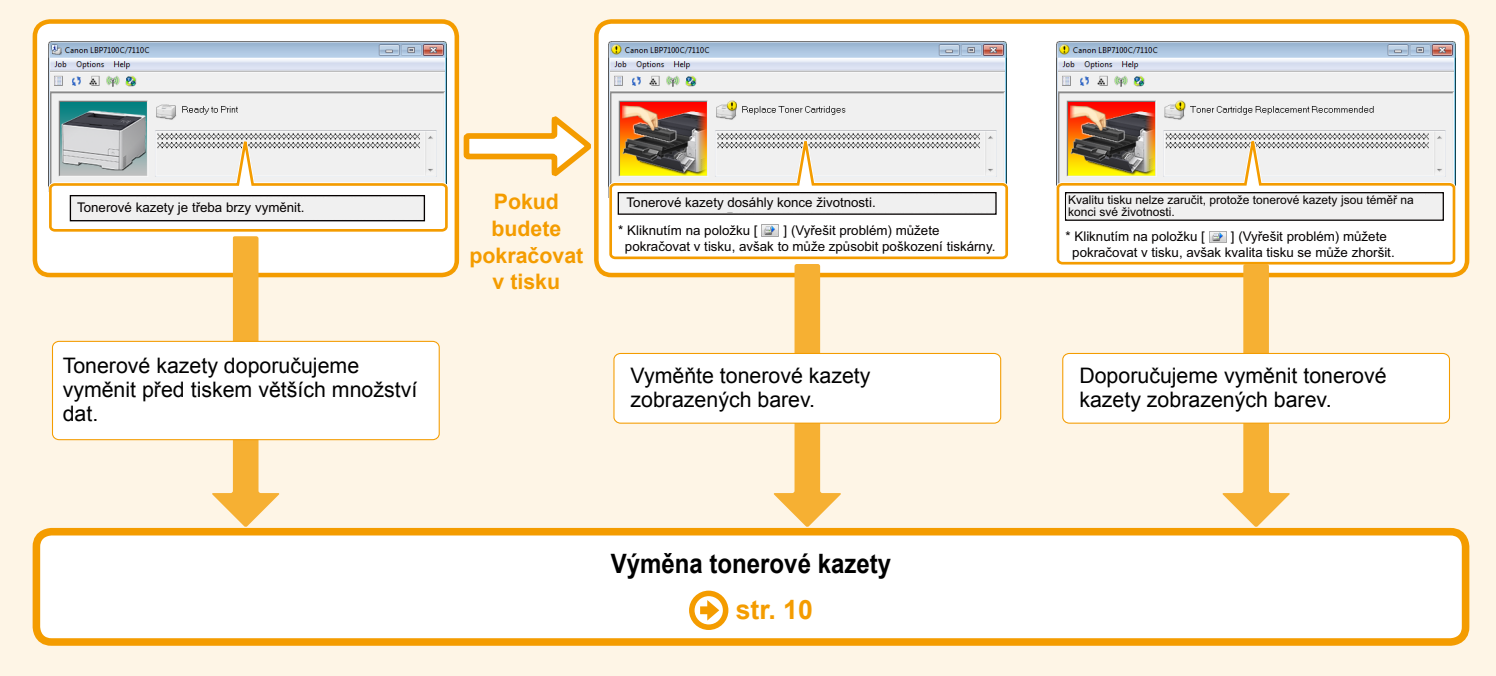

| 1 Klepněte. 🕗 Klepněte.                                                  | 3 Klepněte.                                                                                                    | 4 Proveďte kontrolu.                                                                                                    |
|--------------------------------------------------------------------------|----------------------------------------------------------------------------------------------------|----------------------------------------------------------------------------------------------------|
|                                                                          |                                                                                                    |                                                                                                    |
| Canon LEF7100C/7110C<br>Customice<br>Customice<br>Customice<br>Customice | 2) Concer<br>Into Oper<br>Volume<br>Concert New<br>Une New<br>Prote Data Information<br>Concert New<br>Une New<br>Prote Direct:<br>() ()<br>() ()<br>() ()<br>() ()<br>() ()<br>() () ()<br>() () ()<br>() () ()<br>() () ()<br>() () ()<br>() () ()<br>() () ()<br>() () ()<br>() () ()<br>() () ()<br>() () ()<br>() () ()<br>() () ()<br>() () ()<br>() () () ()<br>() () () ()<br>() () () ()<br>() () () ()<br>() () () ()<br>() () () ()<br>() () () ()<br>() () () ()<br>() () () ()<br>() () () ()<br>() () () ()<br>() () () ()<br>() () () ()<br>() () () ()<br>() () () () ()<br>() () () () ()<br>() () () () ()<br>() () () () ()<br>() () () () () ()<br>() () () () () ()<br>() () () () () () ()<br>() () () () () () () () ()<br>() () () () () () () () () () () () () ( | Consumables Information  Top Carling Information  Consumables Information  Consumation  Consumat |
|                                                                          | Chinese_Arcession                                                                                                    |                                                                                                    |

#### Informace o výměně tonerových kazet Pro dosažení optimální kvality tisku se doporučuje použití originálních tonerových kazet Canon.

| Název modelu        | Podporovaná originální tonerová kazeta<br>Canon                                                                                        |
|---------------------|----------------------------------------------------------------------------------------------------|
| LBP7100Cn/LBP7110Cw | Kazeta Canon 731 Černá<br>Kazeta Canon 731 H Černá<br>Kazeta Canon 731 Žlutá<br>Kazeta Canon 731 Purpurová<br>Kazeta Canon 731 Azurová |

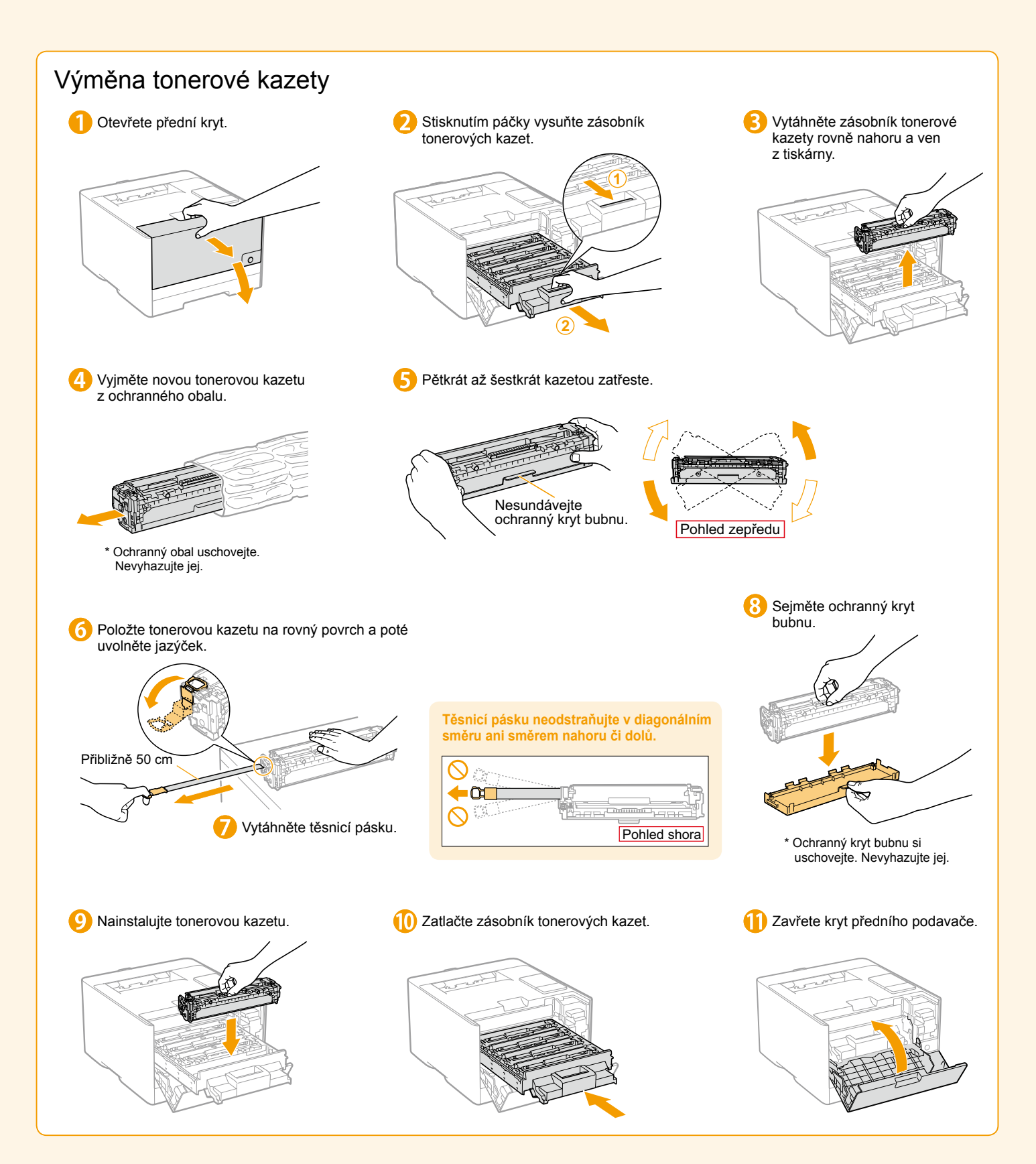

## Uvíznutí papíru

Pokud dojde k uvíznutí papíru, začne blikat indikátor % (Uvíznutí papíru) a v okně stavu tiskárny se zobrazí zpráva.

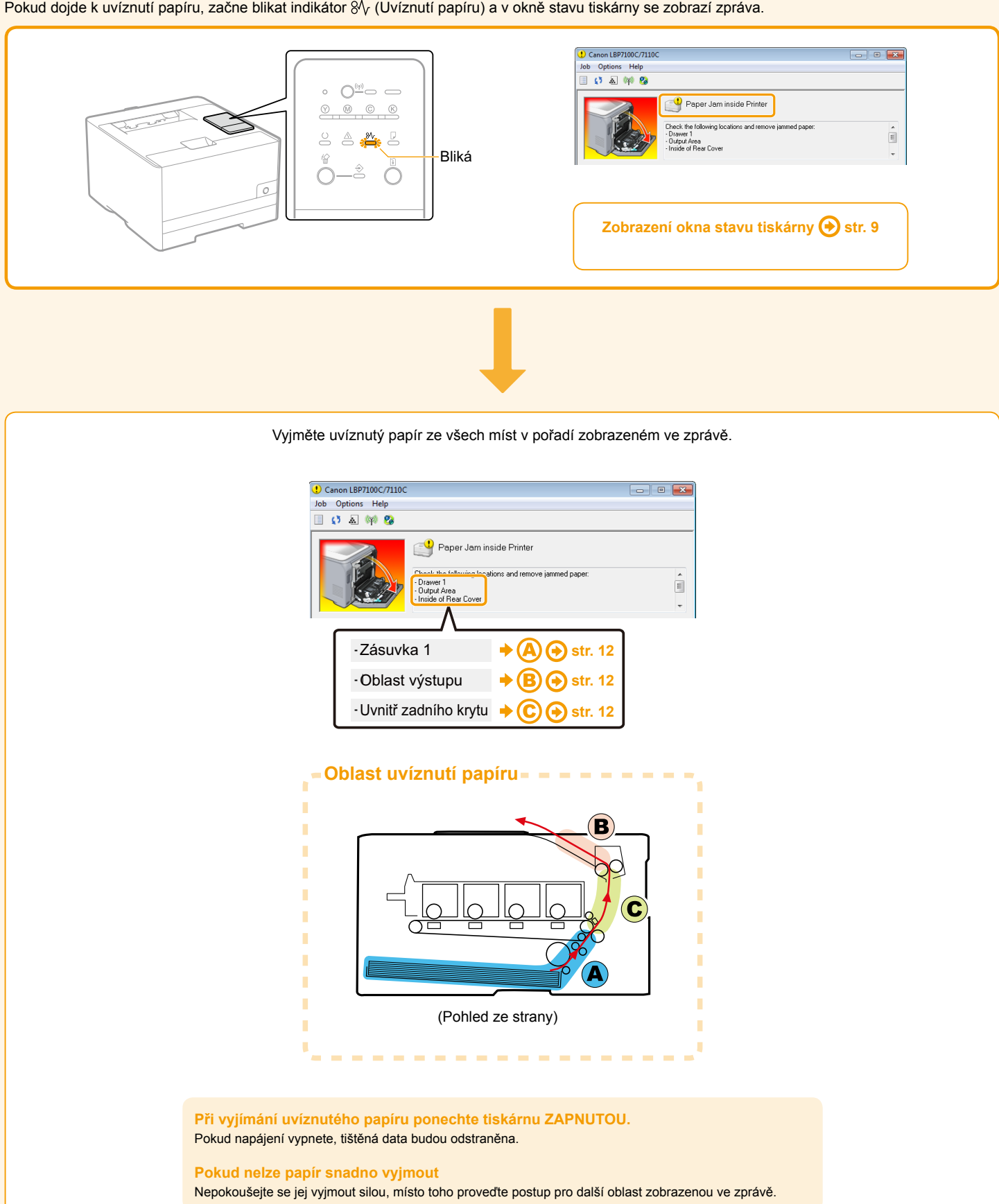

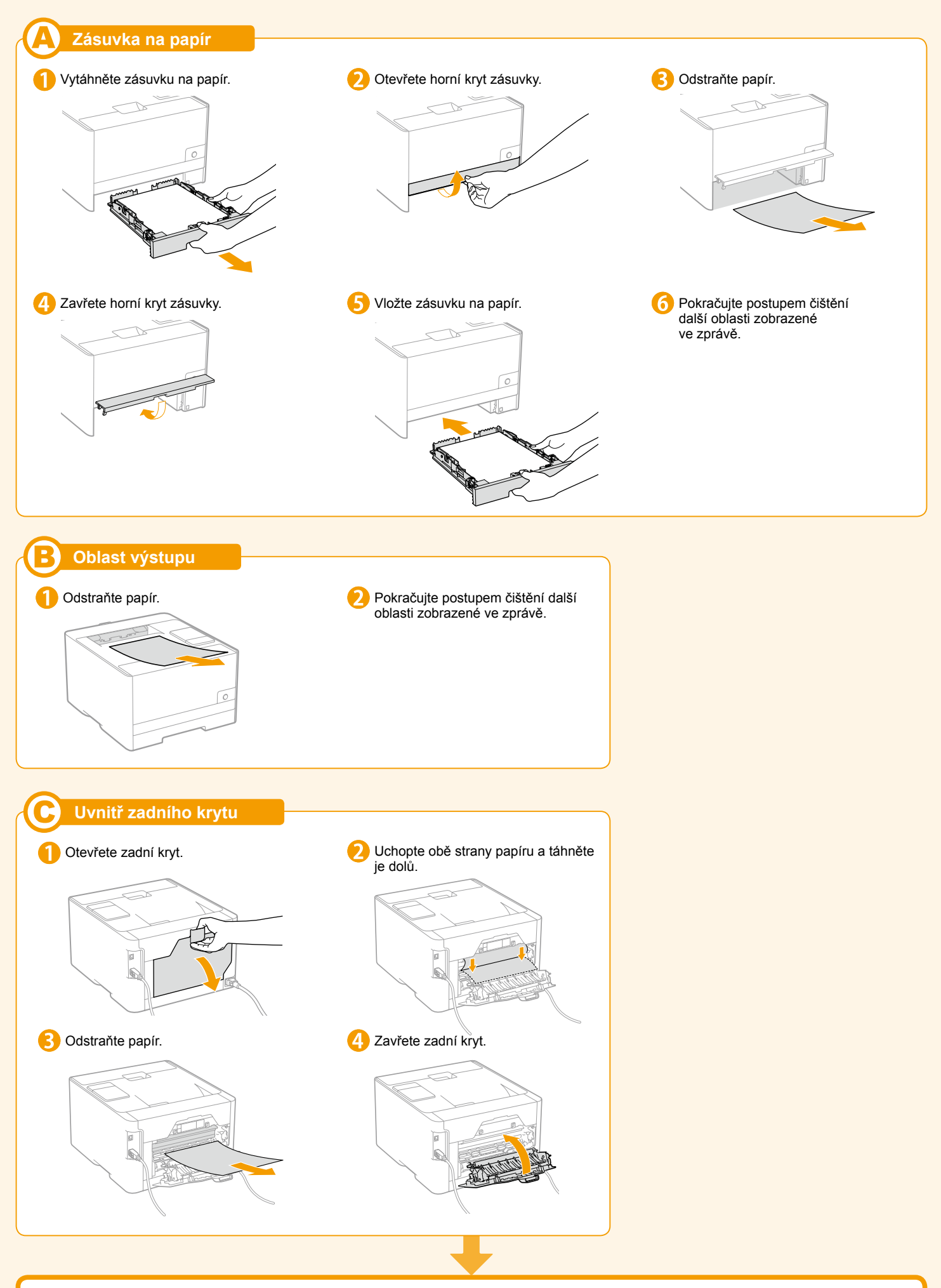

Hlášení o uvíznutí papíru zmizí a tiskárna je připravena tisknout.

#### Ochranné známky

Canon, logo Canon a LBP jsou ochranné známky společnosti Canon Inc.

Microsoft, Windows, Windows Vista a Windows Server jsou ochranné známky nebo registrované ochranné známky společnosti Microsoft Corporation v USA nebo dalších zemích.

Další názvy produktů a společností uvedené v této příručce mohou být ochrannými známky příslušných vlastníků.

#### Zkratky použité v příručce

V této příručce jsou operační systémy vyjádřeny následující zkrácenou formou:

- operační systém Microsoft Windows XP:
- operační systém Microsoft Windows Vista:
- operační systém Microsoft Windows 7:
- operační systém Microsoft Windows Server 2003:
- operační systém Microsoft Windows Server 2008:
- operační systém Microsoft Windows:
- Windows XP Windows Vista Windows 7 Windows Server 2003 Windows Server 2008 Windows

#### Směrnice o OEEZ

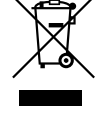

Pouze pro Evropskou unii (a EHP).

Tento symbol znamená, že podle směrnice o OEEZ (2002/96/ES) a podle vnitrostátních právních př edpisů nemá být tento výrobek likvidován s odpadem z domácností. Tento výrobek má být vrácen do sběrného místa, např. v rámci autorizovaného systému odběru jednoho výrobku za jeden nově prodaný podobný výrobek nebo v autorizovaném sběrném místě pro recyklaci odpadních elektrických a elektronických zařízení (OEEZ). Nevhodné nakládání s tímto druhem odpadu by mohlo mít negativní dopad na životní prostředí a lidské zdraví, protože elektrická a elektronická zařízení zpravidla obsahují potenciálně nebezpečné látky. Vaše spolupráce na správné likvidaci tohoto výrobku současně napomůže efektivnímu využívání přírodních zdrojů. Další informace o místech sbě ru vašeho odpadního zařízení k recyklaci vám sdělí místní úřad vaší obce, správní orgán vykonávající dozor nad likvidací odpadu, sběrny OEEZ nebo služba pro odvoz komunálního odpadu. Další informace týkající se vracení a recyklace OEEZ naleznete na adrese www.canon-europe.com/weee.

(EHP: Norsko, Island a Lichtenštejnsko)

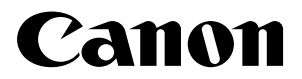

CANON INC. 30-2, Shimomaruko 3-chome, Ohta-ku, Tokyo 146-8501, Japan

CANON MARKETING JAPAN INC. 16-6, Konan 2-chome, Minato-ku, Tokyo 108-8011, Japan

CANON U.S.A., INC. One Canon Plaza, Lake Success, NY 11042, U.S.A.

CANON EUROPA N.V. Bovenkerkerweg, 59-61, 1185 XB Amstelveen, The Netherlands

CANON CHINA CO. LTD. 15F Jinbao Building No.89, Jinbao Street, Dongcheng District, Beijing 100005, PRC

#### CANON SINGAPORE PTE LTD

1 HarbourFront Avenue, #04-01 Keppel Bay Tower, Singapore 098632

CANON AUSTRALIA PTY LTD 1 Thomas Holt Drive, North Ryde, Sydney NSW 2113, Australia

CANON GLOBAL WORLDWIDE SITES http://www.canon.com/